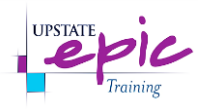

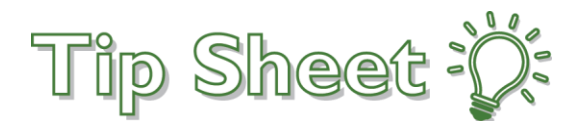

## **Placing Orders for Blood Administration**

Instructions for Inpatient Providers for placing orders for Blood Administration using the <u>Blood Administration IP</u> <u>Order Set</u>.

## Important Information for Proper Ordering

- For the <u>Transfuse</u> order:
  - Set the **frequency based on the number of units** for transfusion. In other words, specify the total number of units to be transfused.
  - The **duration defaults to the correct amount of occurences** based on the frequency selection.
    - Example:
      - 1 Unit = 1 occurrence
      - 2 U/Split = 4 occurrences
  - Do NOT change the number of occurrences.
  - **Do NOT change duration to hours, days, or weeks**. Do NOT change the default setting.
  - Set an appropriate Ending date that covers 24 hours.
    - The duration end date is a required field and left blank by default intentionally. Please ensure that the end date for the order will cover a 24-hour period when the order is placed before midnight.
    - Hint: You can use "t+1" for tomorrow, or use the calendar to manually select a specific date.
    - Example to illustrate importance:
      - If you are placing the order at 10:00PM (2200) and enter "t" for today in the Ending field, **the order will EXPIRE at 11:59PM (2359)** which auto-completes documentation and **does not allow nursing staff enough time to get the blood, administer the blood, and document**.
  - Refer to the **Process Instructions** on the order as a reminder of these important tips.

| Transfuse RBC Units (Once) 2 Units |                                                                                                    |                                                                                      |           |    |  |  |  |  |  |
|------------------------------------|----------------------------------------------------------------------------------------------------|--------------------------------------------------------------------------------------|-----------|----|--|--|--|--|--|
| Priority:                          | Routine 🔎                                                                                                    | Routine STAT                                                                         |           |    |  |  |  |  |  |
| Process Inst.:                     | Using the frequency below, enter the number of units to be transfused.<br>Please ensure the end date/time for this order should cover 24h when the order is placed before midnight. |                                                                                      |           |    |  |  |  |  |  |
|                                    |                                                                                                    |                                                                                      |           |    |  |  |  |  |  |
| Frequency:                         | TRANSFUSE 2 U                                                                                                    | NITS P 1 Unit 1 U/Split 2 Units 2 U/Split 3 Units 3 U/Split 4 Units 4 U/Split 5 Unit | s 5 U/Spl | it |  |  |  |  |  |
|                                    |                                                                                                    | 6 Units 97Split                                                                      |           |    |  |  |  |  |  |
|                                    | For:                                                                                                    | 2 Cccurrences low by leve                                                            |           |    |  |  |  |  |  |
|                                    | Starting:                                                                                                    | 1/15/2019 🖬 Today Tomorrow At: 1507 🕘 Hide Additional Options 🕿                      |           |    |  |  |  |  |  |
| $\rightarrow$                      | Ending:                                                                                                    | 9                                                                                    |           |    |  |  |  |  |  |
|                                    | Starting: Today                                                                                                    | 1507 Until Specified                                                                 |           |    |  |  |  |  |  |

Continue to next page for detailed steps...

Placing Orders for Blood Administration Upstate Tip Sheet / Created: 03.17.2017 JAC / Revised: 01.17.2019 JAC Continued on next page.

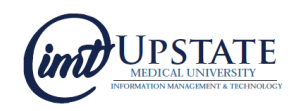

## Steps

- 1. Open the patient's chart.
- 2. Go to the Manage Orders activity.
- In the Orders Sidebar, enter blood in the search field and select the Blood Administration IP order set.
  a. Helpful Tip: You may search using other keywords such as transfusion, RBC, platelet, cryo, and plasma.
- 4. The Blood Administration IP order set opens.
  - a. The order set consists of groups of orders for the various **blood products**.
  - b. Expand a group to select orders: Standard units, Bolus, Continuous, or Replacement.
- 5. Select the appropriate orders. Complete any required fields following typical workflow.
- 6. Sign the orders when finished.

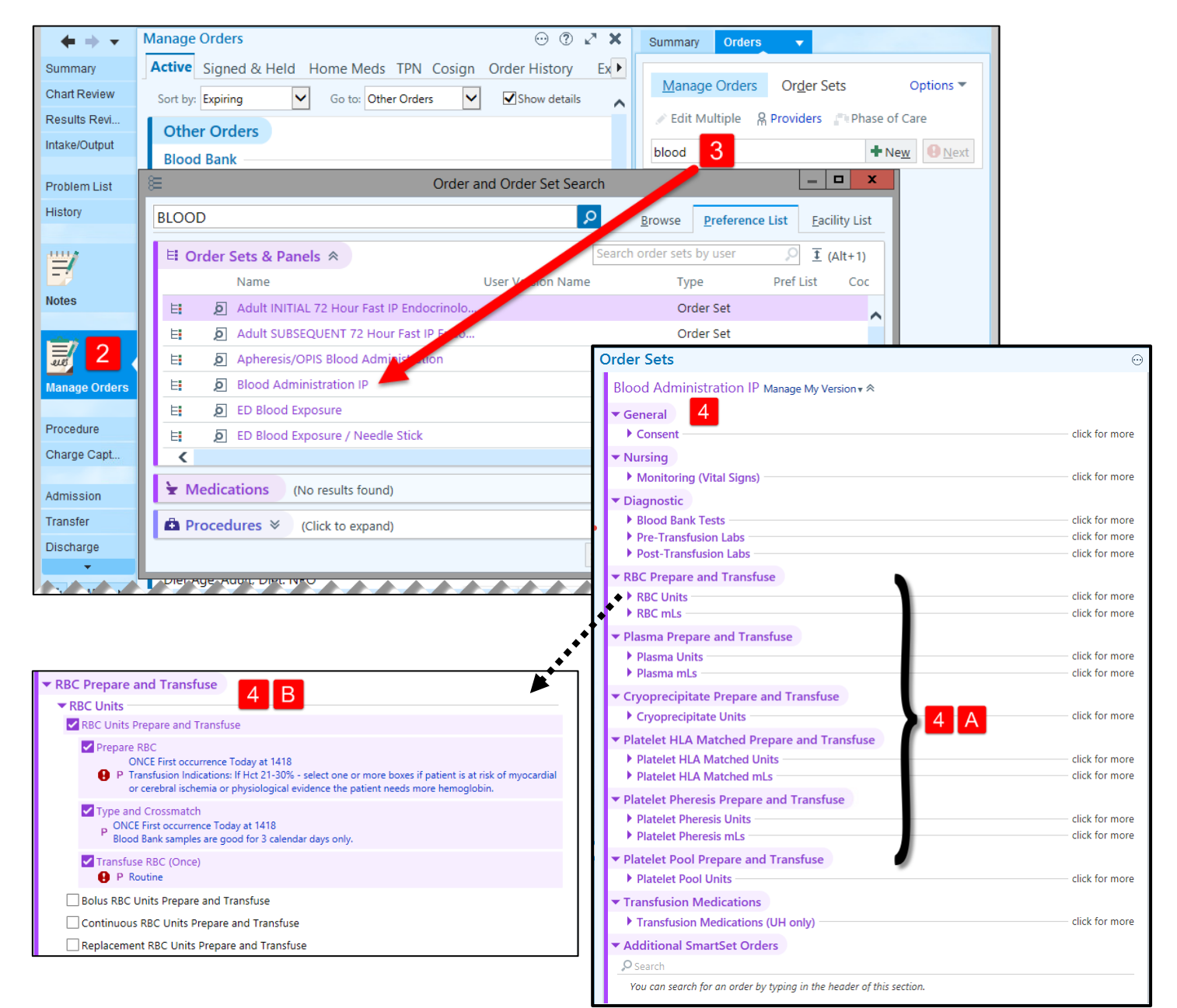

## You Can Also...

- Search by the type of blood and place orders through an order panel rather than using the Blood Administration IP order set. The order set is recommended, however this ordering method exists as well.
  - In Manage Orders, search for the type of blood (i.e., RBC) and find the various order panels under Procedures. See example below.

| E Order and Order Set Search |               |                                                           |                                            |            |                       |      |                           |                           |                        | ;                | x                      |   |
|------------------------------|---------------|-----------------------------------------------------------|--------------------------------------------|------------|-----------------------|------|---------------------------|---------------------------|------------------------|------------------|------------------------|---|
|                              | bc            |                                                           | <u>م</u>                                   |            |                       |      |                           |                           | Browse                 | Preference List  | Eacility List          |   |
| li                           | FL Order Se   | ets & Danels 🗇                                            |                                            |            |                       |      |                           |                           | Search order sets by L | iser O           | $\overline{1}$ (Alt+1) |   |
| l                            | - Order Se    | Name                                                      | User Version Name                          |            |                       | Type |                           | Pref List                 | Code                   | ID               | ± (AIC+1)              |   |
| l                            | E             | D Apheresis R                                             | 3C Exchange Pre-Procedure IP               |            | Order Set             |      |                           |                           |                        | 3040000          | 9077                   |   |
| l                            | E             | Apheresis/OPIS Blood Administration                       |                                            |            | Order Set             |      |                           |                           |                        | 3040000          | 9172                   |   |
| l                            | E             | E Dood Administration IP                                  |                                            |            | Order Set             |      |                           |                           |                        | 3040000          | 8999                   |   |
| l                            | E             | E Massive Transfusion Protocol (UMU)                      |                                            |            | Order Set             |      |                           |                           |                        | 30400009997      |                        |   |
| l                            |               |                                                           |                                            |            |                       |      |                           |                           |                        |                  |                        |   |
| li                           | ► Medicat     | tions (No results for                                     | nd)                                        |            |                       |      |                           |                           |                        |                  |                        |   |
| Ľ                            | - Wieuleat    |                                                           |                                            |            |                       |      |                           |                           |                        |                  |                        |   |
|                              | Procedu       | ires 😤                                                    |                                            |            |                       |      |                           |                           |                        |                  | 1 (Alt+3)              |   |
|                              | -             | Subtype                                                   | Name                                       | Туре       | Code                  |      | Frequency                 | Pref List                 | Phase of Care          |                  |                        |   |
| l                            |               | Labs Shared                                               | Antibody Identification (aka RBC)          | Blood Bank | LAB941                |      | ONCE                      | IP UMU LABS FACILITY      | LIST                   |                  |                        |   |
|                              |               | Labs Shared                                               | Folate RBC                                 | Lab        | LAB70 ONCE            |      | IP UMU LABS FACILITY LIST |                           |                        |                  |                        |   |
|                              | <u> </u>      | Labs Shared                                               | G6PD QUANT, RBC                            | Lab        | LAB8895               |      | ONCE                      | IP UMU LABS FACILITY LIST |                        |                  |                        |   |
|                              | Labs Shared   |                                                           | Methemoglobin, RBC                         | Lab        | LAB2604               |      | ONCE                      | IP UMU LABS FACILITY      | LIST                   |                  |                        |   |
|                              | A Labs Shared |                                                           | Red blood count (aka RBC)                  | Lab        | LAB295                |      | ONCE                      | IP UMU LABS FACILITY      | LIST                   |                  |                        |   |
| l                            | A Labs Shared |                                                           | Prepare and Transfuse RBC mLs              |            | 013172                |      |                           | IP UMU LABS FACILITY      | LIST                   |                  |                        |   |
| l                            | 4             | Labs Shared                                               | Prepare and Transfuse RBC mLs Bolus        |            | O82061                |      |                           | IP UMU LABS FACILITY      | LIST                   |                  |                        |   |
| l                            | A Labs Shared |                                                           | Prepare and Transfuse RBC mLs Continuous   |            | O79693                |      |                           | IP UMU LABS FACILITY      | LIST                   |                  |                        |   |
| l                            | 4             | Labs Shared                                               | Prepare and Transfuse RBC mLs Replacement  |            | O79715                |      |                           | IP UMU LABS FACILITY      | LIST                   |                  |                        |   |
| l                            | 2             | Labs Shared                                               | Prepare and Transfuse RBC Units            |            | O13157                |      |                           | IP UMU LABS FACILITY      | LIST                   |                  |                        |   |
| l                            | 4             | Labs Shared                                               | Prepare and Transfuse RBC Units Bolus      |            | O81921                |      |                           | IP UMU LABS FACILITY      | LIST                   |                  |                        |   |
| l                            | Labs Shared   |                                                           | Prepare and Transfuse RBC Units Continuous |            | O79246                |      |                           | IP UMU LABS FACILITY      | LIST                   |                  |                        |   |
| l                            | 4             | A Labs Shared Prepare and Transfuse RBC Units Replacement |                                            |            | O79244 IP UMU LABS FA |      |                           | IP UMU LABS FACILITY      | LIST                   |                  |                        |   |
| l                            |               |                                                           |                                            |            |                       |      |                           |                           |                        |                  |                        |   |
| 1                            |               |                                                           |                                            |            |                       |      |                           |                           |                        |                  |                        | Ť |
|                              |               |                                                           |                                            |            |                       |      |                           |                           | Select And Stay        | ✓ <u>A</u> ccept | × <u>C</u> ancel       |   |
|                              |               |                                                           |                                            |            |                       |      |                           |                           |                        |                  |                        | _ |